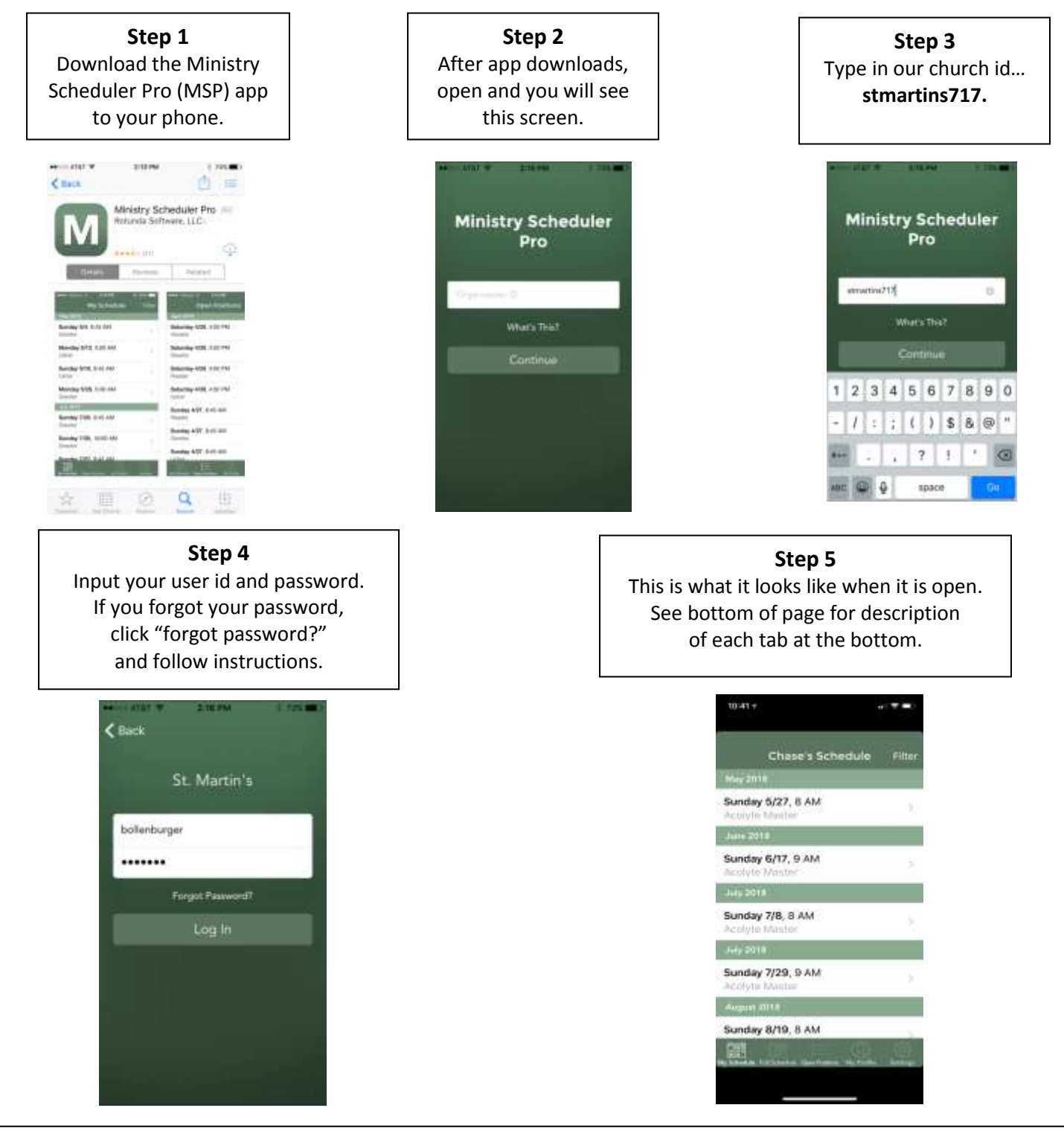

This is what you can do with each of the tabs at the bottom....

- 1. My Schedule See when you are scheduled to serve. Click on it to request a sub if needed.
- 2. Full Schedule Click on a specific date/time to see others serving with you.
- 3. **Open Positions** See all dates/times in which subs have been requested. To sub for someone, click on the date/position and then click "Volunteer Now". On the next screen, click Accept Sub. "More"-we don't use.
- 4. **My Profile** "General Information" input/change your cell phone number and email address to receive text and email reminders. "Can't Serve Times" used if you volunteer in a ministry that inputs unavailable dates (
- 5. **Settings** You will only need to use settings if you have another family member serving, you can switch to their account under settings.